## 浙江省展会文件服务系统使用指南

### 一、 几点说明

- 1. 展会系统:特指品浙行平台上的展会服务系统
- 2. 文件服务器系统:即本文将讲述的文件服务系统
- 管理网站一般不进行大文件上传和下载,因为大文件上传下载会导致浏览器卡顿, 致使品浙行平台瘫痪。为达到展会文件留存、备份的目的,采取了大文件在文件服 务器上存储,小文件在线上系统提交的方案。
- 针对展前、展中、展后汇报和资金预拨申请、清算申请时需要上传的汇报文件(这些文件材料比较大),一般组展公司先将文件存放到文件服务器的私人资料库中,并共享给展会审批群组,并在展会系统上填写汇报材料在文件服务器上的存放地址。 审批时,审批角色依据文件存放地址,直接访问文件服务器,并下载该文件进行审核。
- 针对小文件,例如展会客商信息、展会总体数据表、展会绩效表、合同等小文件, 为配合展会分析用,采取在线上上传的方式。

### 二、 文件服务系统登录

- 1. 登录地址: <u>http://seafile.expo.zjmade.cn/accounts/login/</u>
- 2. 登录页面:

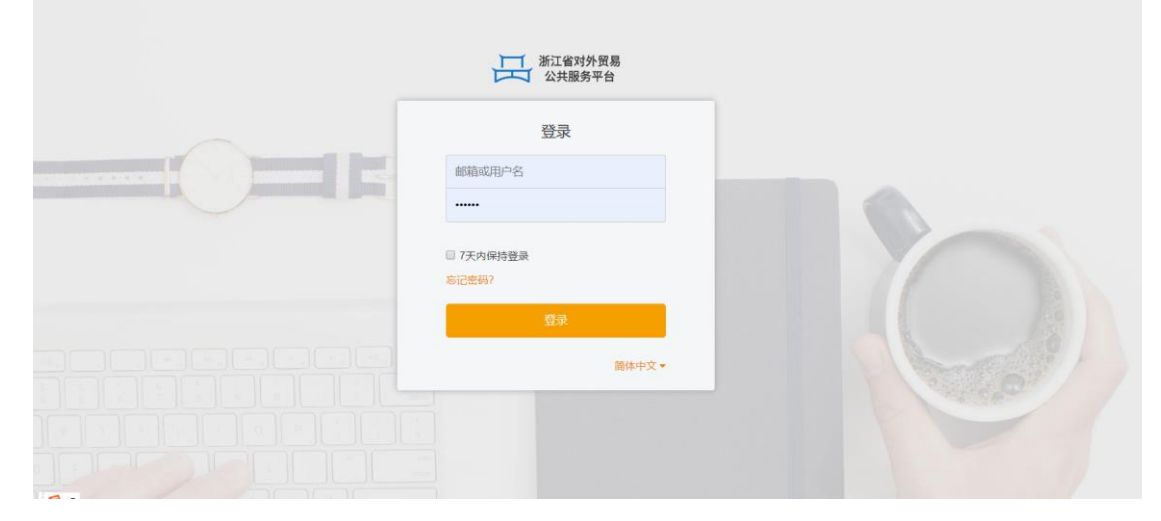

3. 登录用户名和密码:

用户名即如下的邮箱名称,登录密码请参考贸发处发出的登录密码

| 邮箱                     | 名称              |
|------------------------|-----------------|
| chenxiaopeng@zjmade.cn | 陈晓鹏             |
| hzbh@zjmade.cn         | 杭州博恒商务展览有限公司    |
| zjgd@zjmade.cn         | 浙江国大会展服务有限公司    |
| tzxd@zjmade.cn         | 台州市现代国际商务展览有限公司 |
| zjgj@zjmade.cn         | 浙江省国际广告有限责任公司   |
| hzgj@zjmade.cn         | 杭州市国际贸易服务中心     |
| zjzzgz@zjmade.cn       | 浙江中浙国际展览商务有限公司  |
| zjgm@zjmade.cn         | 浙江省国际贸易展览有限公司   |
| zjsd@zjmade.cn         | 浙江时代国际展览服务有限公司  |
| sjsb@zjmade.cn         | 浙江三博会展股份有限公司    |
| zjzzgmzx@zjmade.cn     | 浙江中浙国际贸易中心有限公司  |
| zhyy@zjmade.cn         | 展会运营            |
| zhjddb@zjmade.cn       | 展会监督代表          |
| zhmfcjbr@zjmade.cn     | 展会贸发处经办人        |
| zhmfc@zjmade.cn        | 展会贸发处           |
| zhcwc@zjmade.cn        | 展会财务处           |
| zhfgc@zjmade.cn        | 展会法规处           |
| ht@zjmade.cn           | 韩厅长             |

# 三、 登录后的界面

| 田       | 浙江省对外贸易<br>公共服务平台            | G新建资料库 更多                              |          | <b>.</b> |
|---------|------------------------------|----------------------------------------|----------|----------|
| 文件      |                              | 我的资料库                                  |          |          |
| 2       | 我的资料库                        | 每个用户被分配2006的空间,在此空间中用于存放展会相关资料<br>名称 ~ | 大小       | 更新时间     |
| $<^*_a$ | 共享给我的 + 非享给我的资料              | 图 私人资料库                                | 124.2 KB | 4 小时前    |
|         | 公共 会共存储空间                    | 同 私人资料库                                | 0 bytes  | 2 天前     |
| 00      | <b>群组共享</b> 创建的群组中被共享的资料,群组日 | 1展会运营创建,名称为一个个具体展会(例如2019国际贸易(墨西哥)五金展) |          |          |
| 工具      |                              |                                        |          |          |
| *       | 收藏夹                          |                                        |          |          |
| Ţ       | 已连接的设备                       |                                        |          |          |
| 2       | 共享管理                         |                                        |          |          |

# 四、 群组共享(由管理员设置,其他人员无需设置)

展会系统的申报材料都通过文件或文件夹形式上传并存储到私人文件夹,当这些资料 需要被其他群成员审核时,则需要创建"共享群组",此处创建了一个展会审批群组, 创建步骤如下:

1. 新建群组

| 浙江省对外贸易 公共服务平台 | C State State Stat | * <u>8</u> |
|----------------|----------------------------------------------------------------------------------------------------|------------|
| 文件             | 我的群组                                                                                                    |            |
| 我的资料库          |                                                                                                    |            |
| < 共享给我的        |                                                                                                    |            |
|                |                                                                                                    |            |
| <b>21</b> 群组共享 | 你不在任何群组中                                                                                                    |            |
| # 所有詳語         | 群组允许多人物作办公。你可以通过点击"新建群组"按坦来创建一个群组。                                                                                                    |            |
| 工具             |                                                                                                    |            |
| ★ 收藏夹          | 新建群组                                                                                                    |            |
| - 已连接的设备       | 名称 ····································                                                                                                    |            |
| → 共享管理         |                                                                                                    |            |
| # 资料库          | 護交                                                                                                    |            |
| = 又件夹<br>= 链接  | <b>5.</b> 覆火                                                                                                    |            |
|                |                                                                                                    |            |
|                |                                                                                                    |            |

2. 导入群组成员

| 浙江省对外贸易 公共服务平台                                  | 口 新建资料库                         |                                                           |                                                   | 1              | <b>.</b> 0-    |
|-------------------------------------------------|---------------------------------|-----------------------------------------------------------|---------------------------------------------------|----------------|----------------|
| 文件<br>FRADVanist                                | <b>群组</b> / 展会审批                |                                                           | 2. 点击说                                            |                | <u>&amp;</u> 8 |
| <ul> <li>我的资料库</li> <li>共享给我的</li> </ul>        |                                 |                                                           |                                                   | 设置             | 8              |
| <ul> <li>二. 公共</li> <li><b></b> 詳组共享</li> </ul> | •                               | 还没有资料库共享到                                                 | 刘群组                                               | 转让             |                |
| # 所有群組<br># 展会审批                                | 你可以通过点击上方的'新建资料用以可读写方式共享的资料库可以被 | 『按钮或资料库列表里的"共享"图标来共享资料库。<br>其他群组成员下载和同步,而以只读方式共享的资料库只能被下载 | <ol> <li>点击导入成员</li> <li>其他人的修改将不会被上传。</li> </ol> | ▶ 导入成员<br>管理成员 |                |
| 工具<br>★ 收藏夹                                     | 1. 点击新创建的群组                     |                                                           |                                                   | 解散             |                |
| 已连接的设备                                          | v                               |                                                           |                                                   |                |                |
| # 资料库<br># 文件夹<br># 链接                          |                                 |                                                           |                                                   |                |                |

## 五、 我的资料库(由用户自己设置)

1. 新建资料库 (一个展会一个资料库,以年度+展会名称表示),如下图:

| 田    | 浙江省对外贸易<br>公共服务平台 | 日新建资料本 更多 |                     | . 0. |
|------|-------------------|-----------|---------------------|------|
| 文件   |                   | 我的资料库     |                     |      |
| 1    | 我的资料库             | 名称*       |                     | 更新时间 |
| <    | 共享给我的             |           |                     |      |
| 1000 | 公共                |           | (3)                 |      |
| -    | 詳组共享 ▼            | ÷         | <b>府建资料</b> 库       |      |
|      | 所有群组              |           |                     |      |
|      | (展会1              |           | 19<br>19            |      |
| 工具   |                   |           | 2019浙江国际贸易(多米尼加)展览会 |      |
| *    | 收藏夹               | 6         | to#                 |      |
| -    | 已连接的设备            | ŝ         | <b>周</b> (至少8个字符)   |      |
| Z    | 共享管理 *            |           |                     |      |
|      | 資料库               | i         | 再次输入密码              |      |
|      | (文件文)<br>( 詳接     |           |                     |      |
|      |                   |           | 星交                  |      |
|      |                   |           |                     |      |
|      |                   |           |                     |      |

- 点击"我的资料库"
- 点击新建资料库
- 弹出新建资料库弹窗,输入资料库名称(一般年度+展会名称),点击提交,得 到下图:

| 浙江省对外贸易 公共服务平台 |   | 口 新建资料库 更多             |         |      | Ŵ. | 0. |
|----------------|---|------------------------|---------|------|----|----|
| 文件             |   | 我的资料库                  |         |      |    |    |
| 土 我的资料库        |   | 名稼 ▼                   | 大小      | 更新时间 |    |    |
| 共享给我的          |   | 🛃 2019浙江国际贸易 (多米尼加)展览会 | 0 bytes | 刚才   |    |    |
| L 公共           |   |                        |         |      |    |    |
|                | * |                        |         |      |    |    |
| - 14 (14) 1 (1 |   |                        |         |      |    |    |

- 2. 资料上传
- 点击该资料库,切换到下图页面:点击上传,可选择上传文件或整个文件夹, 依据实际情况选择,例如需要上传一个文件夹,则点击"上传目录":

| 浙江省对外贸易 公共服务平台        | 上传 新建 | 共享 📰                                      |    | ,    | 9.         |
|-----------------------|-------|-------------------------------------------|----|------|------------|
|                       | 上传文件  | )浙江国际贸易 (多米尼加)属览会                         |    |      | <b>n</b> 0 |
| 文件                    | 上传目录  | autilitated () () and the construction of |    |      |            |
| <b>上</b> 我的资料库        |       | 名称▼                                       | 大小 | 更新时间 |            |
| < <p>◎&lt;。 共享给我的</p> |       |                                           |    |      |            |
| ■ ./                  |       |                                           |    |      |            |

选择具体的文件夹,如下图:(对上传文件夹要求写明文件夹中的文件用途,例如 xx 展会预拨申请材料)

| ●选择要上传的文件夹 ×                                                                                                    |                                                              |                             |              |         |     |  |  |
|----------------------------------------------------------------------------------------------------|--------------------------------------------------------------|-----------------------------|--------------|---------|-----|--|--|
| ← → ◇ ↑ 📙 《 桌面 》 展会材料 > 2019多米尼加自办展预拨材料 > 🛛 ∨ 🕐 捜索"2019多米尼加自办展预 🔎                                                                  |                                                              |                             |              |         |     |  |  |
| 组织 ▼ 新建文件夹                                                                                                    |                                                              |                             |              |         |     |  |  |
| OneDrive                                                                                                    | * 名称                                                         | 修改日期                        | 类型           | 大小      |     |  |  |
| 🧏 这台电脑                                                                                                    | 1 2019多米尼加自办展预拨材料                                            | 2019/4/23 9:57              | 文件夹          |         |     |  |  |
| <ul> <li>3D 对象</li> <li>副 视频</li> <li>■ 图片</li> <li>① 文档</li> <li>● 下载</li> <li>● 音乐</li> <li>● 真面</li> <li>● 本地磁盘 (C:)</li> </ul> | 创建日期: 2019/4/2:<br>大小: 12.6 MB<br>文件: 2019多米尼加:<br>和展位合同.pdf | 3 10:03<br>承办合同.pdf, 2019多: | 米尼加发文.pdf, ś | 多米尼加预拨表 |     |  |  |
| 👡 LENOVO (D:)                                                                                                    |                                                              |                             |              |         |     |  |  |
| *                                                                                                    |                                                              |                             |              |         | _ ` |  |  |
| 文作                                                                                                    | 牛夹: 2019多米尼加自办展预拨材料                                          |                             |              | _       |     |  |  |
|                                                                                                    |                                                              |                             | 上传           | 取消      |     |  |  |

| 文件上传已完成               |           | igodolariset |
|-----------------------|-----------|--------------|
| 2019多米尼加自办展预拨材料/2019多 | 232.46 KB | 已上传          |
| 2019多米尼加自办展预拨材料/2019多 | 1.54 MB   | 已上传          |
| 2019多米尼加自办展预拨材料/多米尼   | 11.50 MB  | 已上传          |
|                       |           |              |

#### 结果如下图:

| 田  | 浙江省对外贸易<br>公共服务平台 | 上传   | 新建    | 共享 📰                |         |    | Û.    | 8. |
|----|-------------------|------|-------|---------------------|---------|----|-------|----|
| 文件 |                   | 我的资料 | 库 / 2 | 019浙江国际贸易 (多米尼加)展览会 |         |    |       | 10 |
| 2  | 我的资料库             |      |       | 名称 •                | 共享文件给群组 | 大小 | 更新时间  |    |
| <  | 共享给我的             |      |       | 2019多米尼加自办展预线材料 &   | ±<≣ .   |    | 1 分钟前 |    |
| m. | 公共                |      |       |                     |         |    |       |    |
| 2  | 群组共享 ▼            |      |       |                     | 下载      |    |       |    |
| 1  | 所有群组              |      |       |                     |         |    |       |    |

#### 3. 设置共享:

- 1. 生成共享链接:
  - 1) 点击生成共享链接按钮,则系统自动生成共享链接

| 共享 2019多米尼加自办展预拨材料 |                                                           |  |  |  |  |  |
|--------------------|-----------------------------------------------------------|--|--|--|--|--|
| 共享链接               | 链接:                                                       |  |  |  |  |  |
| 上传链接               | http://seafile.expo.zjmade.cn/d/00eb865f884c4195ad25/ [4] |  |  |  |  |  |
| 共享给用户              | 删除                                                        |  |  |  |  |  |
| 共享给群组              |                                                           |  |  |  |  |  |
|                    |                                                           |  |  |  |  |  |
|                    |                                                           |  |  |  |  |  |

该链接即对应共享文件夹的链接,可直接粘贴在展会申报的对应地址栏中

 共享给群组:通过将文件夹共享给指定展会审批用户,实现展会申报的审批,权限 一般选择"只读",群组选择展会审批,

| 共享 2019浙 | 江国际贸易 (多米尼加)展览会 |    |      |
|----------|-----------------|----|------|
| 共享链接     | 群组              | 权限 |      |
| 上传链接     |                 | 只读 | ▼ 提交 |
| 共享给用户    | 展会审批            |    |      |
| 共享给群组    |                 | _  |      |
|          |                 |    |      |
|          |                 |    |      |

- 3. 文件查看
  - 共享后,相关的展会审批人员能在文件服务系统中的"共享给群组"里 找到共享的资料,如下图:

| 浙江省对外贸易<br>公共服务平台                             | 共変 📃 📰                                                                                                    |                                     | Ú.                                 | 0 |
|-----------------------------------------------|----------------------------------------------------------------------------------------------------|-------------------------------------|------------------------------------|---|
| 文件                                            | 評组 / 展会审批 / 2019浙江国际策易 (多米尼加)展览会 / 2019多米尼加自力展频波材料         ・       名称・         ・       会 修 多米尼加所述表和原位合同.pdf         ・       会 修 2019多米尼加承少合同.pdf         ・       会 修 2019多米尼加及过来和原位合同.pdf         ・       会 修 2019多米尼加及步声的合同.pdf         ・       会 修 2019多米尼加及步.pdf | 大小<br>11.0 MB<br>1.5 MB<br>227.0 KB | 更新时间<br>31 分钟前<br>31 分钟前<br>31 分钟前 |   |
| ■ 服会事施<br>工具<br>★ 收蔵央<br>□ 已连娘的设备<br>そ。共享管理 ・ |                                                                                                    |                                     |                                    | J |

2. 通过展会系统审批页面的材料存放地址直接访问

例如,材料存放地址中填写的是

<u>http://seafile.expo.zjmade.cn/d/00eb865f884c4195ad25/</u>,则复制该链接到浏览器 地址栏,直接可访问这些文件:

| ■ 展空运行重观系统 ■  | 合州坝目 🧾 浙江省运行监测端             | 11単系統 11部行 | 后后贝围设计 🦲 安吉可视化 | 🦲 律道 🦲 滚苹松端认书 | 50380379739396 | . 代p工具  | 📙 英他书 |
|---------------|-----------------------------|------------|----------------|---------------|----------------|---------|-------|
| 浙江省对外贸易公共服务平台 |                             |            |                |               |                |         |       |
| 201           | 19多米尼加自办展预拨标                | 材料         |                |               |                |         |       |
| 共享;           | 来源: 陈晓鹏                     |            |                |               |                |         |       |
| 当间            | 前路径: 2019多米尼加自办展预           | 拨材料        |                |               |                | ≡ 🕀 ZIP |       |
|               | 名称                          |            |                | 大小            | 更新时间           | 操作      |       |
|               | 人 2019多米尼加发文.pdf            |            |                | 227.0 KB      | 32 分钟前         | 4       |       |
| l             | C 2019多米尼加承办合同.pdf          | t          |                | 1.5 MB        | 32 分钟前         | /       |       |
| l.            | <mark>犬</mark> 多米尼加预拨表和展位合同 | ].pdf      |                | 11.0 MB       | 32 分钟前         |         |       |
|               |                             |            |                |               |                | 下载对应文件  |       |